# Konfigurationsbeispiel für CT5760-Controller und Catalyst 3850-Switch

# Inhalt

Einführung Voraussetzungen Anforderungen Verwendete Komponenten Hintergrundinformationen zum Unified Access CT5760 Wireless Controller Hintergrundinformationen zu den Unified Access Catalyst Switches der Serie 3850 Erstkonfiguration des 5760 WLC Konfigurieren Setup-Skript Erforderliche Konfiguration für die Teilnahme von Access Points Überprüfen Fehlerbehebung Erstkonfiguration des 3850 Switches Konfigurieren Setup-Skript Erforderliche Konfiguration für die Teilnahme von Access Points Überprüfen Fehlerbehebung

# Einführung

Dieses Dokument beschreibt die Schritte zur Installation und Vorbereitung von Wireless-Services auf dem 5760 Wireless LAN Controller (WLC) und dem 3850 Switch. Dieses Dokument behandelt die Erstkonfiguration und den Prozess zum Verbinden von Access Points (AP) für beide Plattformen.

# Voraussetzungen

## Anforderungen

Für dieses Dokument bestehen keine speziellen Anforderungen.

## Verwendete Komponenten

Die Informationen in diesem Dokument basieren auf den folgenden Software- und Hardwareversionen:

- Unified Access CT5760 Wireless Controller Version 3.02.02SE
- Unified Access Catalyst 3850-Switch Version 3.02.02SE

Die Informationen in diesem Dokument wurden von den Geräten in einer bestimmten Laborumgebung erstellt. Alle in diesem Dokument verwendeten Geräte haben mit einer leeren (Standard-)Konfiguration begonnen. Wenn Ihr Netzwerk in Betrieb ist, stellen Sie sicher, dass Sie die potenziellen Auswirkungen eines Befehls verstehen.

## Hintergrundinformationen zum Unified Access CT5760 Wireless Controller

Der CT5760 WLC ist der erste softwarebasierte Cisco IOS-XE<sup>®</sup>-Controller mit intelligenten ASIC-Modulen, der als zentraler Controller in der Unified Wireless-Architektur der nächsten Generation eingesetzt werden soll. Die Plattform unterstützt außerdem die neue Mobilitätsfunktion mit den konvergenten Access Switches der Serie 3850.

CT5760-Controller werden in der Regel in der Nähe des Kerns bereitgestellt. Die mit dem Core-Switch verbundenen Uplink-Ports können als EtherChannel-Trunk-Ports konfiguriert werden, um die Port-Redundanz sicherzustellen. Dieser neue Controller ist ein erweiterbarer und hochleistungsfähiger Wireless-Controller, der bis zu 1.000 APs und 12.000 Clients skalieren kann. Der Controller verfügt über sechs 10-Gbit/s-Datenports für eine Gesamtkapazität von 60 Gbit/s.

Die Serie 5760 unterstützt in Verbindung mit Cisco Aironet APs, der Cisco Prime-Infrastruktur und der Cisco Mobility Services Engine geschäftskritische Wireless-Daten-, Sprach-, Video- und Standortdienste-Anwendungen.

# Hintergrundinformationen zu den Unified Access Catalyst Switches der Serie 3850

Die Cisco Catalyst Switches der Serie 3850 sind die nächste Generation von Stackable Access-Layer-Switches der Enterprise-Klasse, die eine vollständige Konvergenz zwischen kabelgebundenen und Wireless-Netzwerken auf einer einzigen Plattform bieten. Der Wireless-Service wird durch die IOS-XE-Software unterstützt und wird durch das CAPWAP-Protokoll (Control and Provisioning of Wireless Access Points) unterstützt. Der neue Unified Access Data Plane (UADP)-ASIC von Cisco unterstützt den Switch und ermöglicht die einheitliche Durchsetzung von Richtlinien für kabelgebundene und Wireless-Netzwerke, Anwendungstransparenz, Flexibilität und Anwendungsoptimierung. Diese Konvergenz basiert auf der Ausfallsicherheit des neuen und verbesserten Cisco StackWise-480. Die Cisco Catalyst Switches der Serie 3850 unterstützen vollständige Power over Ethernet Plus (PoE+) nach IEEE 802.3at, modulare und vor Ort austauschbare Netzwerkmodule, redundante Lüfter und Netzteile.

# Erstkonfiguration des 5760 WLC

In diesem Abschnitt werden die Schritte zur erfolgreichen Konfiguration des 5760 WLC zum

Hosten von Wireless-Services beschrieben.

#### Konfigurieren

#### Setup-Skript

--- System Configuration Dialog ---

Enable secret warning ------In order to access the device manager, an enable secret is required If you enter the initial configuration dialog, you will be prompted for the enable secret If you choose not to enter the intial configuration dialog, or if you exit setup without setting the enable secret, please set an enable secret using the following CLI in configuration modeenable secret 0 <cleartext password> \_\_\_\_\_ Would you like to enter the initial configuration dialog? [yes/no]: yes At any point you may enter a question mark '?' for help. Use ctrl-c to abort configuration dialog at any prompt. Default settings are in square brackets '[]'. Basic management setup configures only enough connectivity for management of the system, extended setup will ask you to configure each interface on the system Would you like to enter basic management setup? [yes/no]: yes Configuring global parameters: Enter host name [Controller]: w-5760-1 The enable secret is a password used to protect access to privileged EXEC and configuration modes. This password, after entered, becomes encrypted in the configuration. Enter enable secret: cisco The enable password is used when you do not specify an enable secret password, with some older software versions, and some boot images. Enter enable password: cisco The virtual terminal password is used to protect access to the router over a network interface. Enter virtual terminal password: cisco Configure a NTP server now? [yes]: Enter ntp server address : 192.168.1.200 Enter a polling interval between 16 and 131072 secs which is power of 2:16

Do you want to configure wireless network? [no]: no

Setup account for accessing HTTP server? [yes]: **yes** Username [admin]: **admin**  Password [cisco]: **cisco** Password is UNENCRYPTED.

Configure SNMP Network Management? [no]: no

Current interface summary

Any interface listed with OK? value "NO" does not have a valid configuration

| Interface          | IP-Address | OK? | Method | Status | Protocol |
|--------------------|------------|-----|--------|--------|----------|
| Vlan1              | unassigned | NO  | unset  | up     | up       |
| GigabitEthernet0/0 | unassigned | YES | unset  | up     | up       |
| Te1/0/1            | unassigned | YES | unset  | up     | up       |
| Te1/0/2            | unassigned | YES | unset  | down   | down     |
| Te1/0/3            | unassigned | YES | unset  | down   | down     |
| Te1/0/4            | unassigned | YES | unset  | down   | down     |
| Te1/0/5            | unassigned | YES | unset  | down   | down     |
| Te1/0/6            | unassigned | YES | unset  | down   | down     |

Enter interface name used to connect to the management network from the above interface summary: **vlan1** 

Configuring interface Vlan1:

Configure IP on this interface? [yes]: yes
 IP address for this interface: 192.168.1.20
 Subnet mask for this interface [255.255.255.0] : 255.255.255.0
 Class C network is 192.168.1.0, 24 subnet bits; mask is /24

Wireless management interface needs to be configured at startup It needs to be mapped to an SVI that's not Vlan 1 (default)

Enter VLAN No for wireless management interface: 120 Enter IP address :192.168.120.94 Enter IP address mask: 255.255.255.0 Das folgende Konfigurationsbefehlskript wurde erstellt:

```
w-5760-1
enable secret 4 tnhtc92DXBhelxjYk8LWJrPV36S2i4ntXrpb4RFmfqY^Q
enable password cisco
line vty 0 15
password cisco
ntp server 192.168.1.200 maxpoll 4 minpoll 4
username admin privilege 15 password cisco
no snmp-server
no ip routing
1
interface Vlan1
no shutdown
ip address 192.168.1.20 255.255.255.0
interface GigabitEthernet0/0
shutdown
no ip address
1
interface TenGigabitEthernet1/0/1
interface TenGigabitEthernet1/0/2
!
interface TenGigabitEthernet1/0/3
```

```
1
interface TenGigabitEthernet1/0/4
!
interface TenGigabitEthernet1/0/5
!
interface TenGigabitEthernet1/0/6
vlan 120
interface vlan 120
ip addr 192.168.120.94 255.255.255.0
exit
wireless management interface Vlan120
1
end
[0] Go to the IOS command prompt without saving this config.
[1] Return back to the setup without saving this config.
[2] Save this configuration to nvram and exit.
Enter your selection [2]: 2
Building configuration...
Compressed configuration from 2729 bytes to 1613 bytes[OK]
Use the enabled mode 'configure' command to modify this configuration.
```

Press RETURN to get started!

#### Erforderliche Konfiguration für die Teilnahme von Access Points

**Hinweis**: Wichtig: Stellen Sie sicher, dass der Switch unter der globalen Konfiguration über den richtigen Boot-Befehl verfügt. Wenn sie im Flash-Speicher extrahiert wurde, ist der Befehl **w-5760-1(config)#boot system flash:packages.conf** boot erforderlich.

 Konfigurieren Sie die Netzwerkverbindung.Konfigurieren Sie die mit dem Backbone-Netzwerk verbundene TenGig-Schnittstelle, über die der CAPWAP-Datenverkehr ein- und ausgeht. In diesem Beispiel wird die Schnittstelle TenGigabitEthernet1/0/1 verwendet. VLAN

```
1 und VLAN 120 sind zulässig.

interface TenGigabitEthernet1/0/1

switchport trunk allowed vlan 1,120

switchport mode trunk

ip dhcp relay information trusted

ip dhcp snooping trust

Konfigurieren Sie die Standardroute Outbound:

ip route 0.0.0.0 0.0.0.0 192.168.1.1
```

 Konfigurieren Sie den Webzugriff.Der Zugriff auf die Benutzeroberfläche erfolgt über https://<IP-Adresse>/wirelessDie Anmeldedaten werden bereits im Dialogfeld für die Erstkonfiguration definiert.

username admin privilege 15 password cisco

3. Stellen Sie sicher, dass die Wireless-Verwaltungsschnittstelle korrekt konfiguriert ist.

```
wireless management interface Vlan120
w-5760-1#sh run int vlan 120
Building configuration...
Current configuration : 62 bytes
!
interface Vlan120
ip address 192.168.120.94 255.255.255.0
```

end

| w-5760-1# <b>sh ip int br</b> |                |     |        |        |          |
|-------------------------------|----------------|-----|--------|--------|----------|
| Interface                     | IP-Address     | OK? | Method | Status | Protocol |
| Vlan1                         | 192.168.1.20   | YES | manual | up     | up       |
| Vlan120                       | 192.168.120.94 | YES | manual | up     | up       |
| GigabitEthernet0/0            | unassigned     | YES | unset  | down   | down     |
| Te1/0/1                       | unassigned     | YES | unset  | up     | up       |
| Te1/0/2                       | unassigned     | YES | unset  | down   | down     |
| Te1/0/3                       | unassigned     | YES | unset  | down   | down     |
| Te1/0/4                       | unassigned     | YES | unset  | down   | down     |
| Te1/0/5                       | unassigned     | YES | unset  | down   | down     |
| Te1/0/6                       | unassigned     | YES | unset  | down   | down     |
| Capwap2                       | unassigned     | YES | unset  | up     | up       |

w-5760-1#

 Stellen Sie sicher, dass eine aktive Lizenz mit der richtigen AP-Anzahl aktiviert ist. Hinweis: 1) Die 5760 hat nicht aktiviert Lizenzstufen, das Bild ist bereits ipservices. 2) Der 5760, der als Mobility Controller (MC) fungiert, kann bis zu 1.000 APs unterstützen.

w-5760-1#license right-to-use activate apcount <*count*> slot 1 acceptEULA

5. Stellen Sie sicher, dass der richtige Ländercode auf dem WLC in Übereinstimmung mit der Zulassung des Landes konfiguriert ist, in dem die Access Points bereitgestellt werden. w-5760-1#show wireless country configured

Configured Country.....: US - United States Configured Country Codes US - United States : 802.11a Indoor,Outdoor/ 802.11b / 802.11g Geben Sie die folgenden Befehle ein, um den Ländercode zu ändern: w-5760-1(config)#ap dot11 24ghz shutdown

w-5760-1(config)#ap country BE Changing country code could reset channel and RRM grouping configuration. If running in RRM One-Time mode, reassign channels after this command. Check customized APs for valid channel values after this command. Are you sure you want to continue? (y/n)[y]: y w-5760-1(config)#no ap dot11 24ghz shut w-5760-1(config)#no ap dot11 5ghz shut w-5760-1(config)#end w-5760-1#wr Building configuration... Compressed configuration from 3564 bytes to 2064 bytes[OK]

w-5760-1#show wireless country configured

w-5760-1(config)#ap dot11 5ghz shutdown

Configured Country..... BE - Belgium Configured Country Codes BE - Belgium : 802.11a Indoor,Outdoor/ 802.11b / 802.11g

 Stellen Sie sicher, dass die APs die IP-Adresse des WLC (in diesem Beispiel 192.168.120.94) über die DHCP-Option 43, Domain Name Services (DNS) oder einen anderen Erkennungsmechanismus in CAPWAP erfassen können.

## Überprüfen

Geben Sie den Befehl show ap summary ein, um sicherzustellen, dass die APs beigetreten sind:

| w-5760-1# <b>show ap sum</b>                 | mary                   |                     |                |            |
|----------------------------------------------|------------------------|---------------------|----------------|------------|
| Number of APs: 1                             |                        |                     |                |            |
| Global AP User Name:<br>Global AP Dotlx User | Not confi<br>Name: Not | gured<br>configured |                |            |
| AP Name                                      | AP Model               | Ethernet MAC        | Radio MAC      | State      |
| APa493.4cf3.232a                             | 1042N                  | a493.4cf3.232a      | 10bd.186d.9a40 | Registered |

## Fehlerbehebung

Hilfreiches Debuggen zur Fehlerbehebung bei Verbindungsproblemen mit dem Access Point:

w-5760-1#debug capwap ap events capwap/ap/events debugging is on w-5760-1#debug capwap ap error capwap/ap/error debugging is on w-5760-1#debug dtls ap event dtls/ap/event debugging is on w-5760-1#debug capwap ios event CAPWAP Event debugging is on 5760-1#debug capwap ios error CAPWAP Error debugging is on

## Erstkonfiguration des 3850 Switches

Dieser Abschnitt enthält die erforderliche Konfiguration zum Hosten von Wireless-Services auf dem 3850.

### Konfigurieren

Setup-Skript

--- System Configuration Dialog ---

Enable secret warning

-----

In order to access the device manager, an enable secret is required If you enter the initial configuration dialog, you will be prompted for the enable secret If you choose not to enter the intial configuration dialog, or if you exit setup without setting the enable secret, please set an enable secret using the following CLI in configuration modeenable secret 0 <cleartext password>

Would you like to enter the initial configuration dialog? [yes/no]: yes

At any point you may enter a question mark '?' for help. Use ctrl-c to abort configuration dialog at any prompt. Default settings are in square brackets '[]'.

Basic management setup configures only enough connectivity for management of the system, extended setup will ask you to configure each interface on the system

Would you like to enter basic management setup? [yes/no]: **yes** Configuring global parameters:

Enter host name [Switch]: sw-3850-1

The enable secret is a password used to protect access to privileged EXEC and configuration modes. This password, after entered, becomes encrypted in the configuration. Enter enable secret: **Cisco123** 

The enable password is used when you do not specify an enable secret password, with some older software versions, and some boot images. Enter enable password: **Cisco123** 

The virtual terminal password is used to protect access to the router over a network interface. Enter virtual terminal password: **Cisco123** 

Do you want to configure country code? [no]: yes

Enter the country code[US]:US

<u>Note</u>: Enter the country code in which you are installing this 3850 Switch and the AP(s). If your country code is not recognized, enter one that is compliant with the regulatory domain of your own country

Setup account for accessing HTTP server? [yes]: **yes** Username [admin]: **admin** Password [cisco]: **cisco** Password is UNENCRYPTED.

Configure SNMP Network Management? [no]: no

Current interface summary

Any interface listed with OK? value "NO" does not have a valid configuration

| Interface             | IP-Address | OK? | Method  | Status | Protocol |
|-----------------------|------------|-----|---------|--------|----------|
| Vlan1                 | unassigned | NO  | unset u | qı     | down     |
| GigabitEthernet0/0    | unassigned | YES | unset u | цр     | up       |
| GigabitEthernet2/0/1  | unassigned | YES | unset   | down   | down     |
| GigabitEthernet2/0/2  | unassigned | YES | unset   | down   | down     |
| GigabitEthernet2/0/3  | unassigned | YES | unset   | down   | down     |
|                       |            |     |         |        |          |
|                       |            |     |         |        |          |
| •••                   |            |     |         |        |          |
|                       |            |     |         |        |          |
| GigabitEthernet2/0/46 | unassigned | YES | unset   | down   | down     |
| GigabitEthernet2/0/47 | unassigned | YES | unset   | down   | down     |
| GigabitEthernet2/0/48 | unassigned | YES | unset   | up     | up       |
| GigabitEthernet2/1/1  | unassigned | YES | unset   | down   | down     |
| GigabitEthernet2/1/2  | unassigned | YES | unset   | down   | down     |
| GigabitEthernet2/1/3  | unassigned | YES | unset   | down   | down     |

| GigabitEthernet2/1/4 | unassigned | YES unset | down | down |
|----------------------|------------|-----------|------|------|
| Te2/1/1              | unassigned | YES unset | down | down |
| Te2/1/2              | unassigned | YES unset | down | down |
| Te2/1/3              | unassigned | YES unset | down | down |
| Te2/1/4              | unassigned | YES unset | down | down |

Enter interface name used to connect to the management network from the above interface summary: **vlan1** 

```
Configuring interface Vlan1:

Configure IP on this interface? [yes]: yes

IP address for this interface: 192.168.1.2

Subnet mask for this interface [255.255.255.0] : 255.255.255.0

Class C network is 192.168.1.0, 24 subnet bits; mask is /24

Dieses Konfigurationsbefehlsskript wurde erstellt:
```

```
hostname sw-3850-1
enable secret 4 vwcGVdcUZcRMCyxaH2U9Y/PTujsnQWPSbt.LFG8lhTw
enable password Cisco123
line vty 0 15
password Cisco123
 ap dot11 24ghz shutdown
 ap dot11 5ghz shutdown
 ap country US
 no ap dot11 24ghz shutdown
 no ap dot11 5ghz shutdown
username admin privilege 15 password 0 cisco
no snmp-server
1
no ip routing
1
interface Vlan1
no shutdown
ip address 192.168.1.2 255.255.255.0
!
interface GigabitEthernet0/0
shutdown
no ip address
1
interface GigabitEthernet2/0/1
1
interface GigabitEthernet2/0/2
1
interface GigabitEthernet2/0/3
. . .
. . .
. . .
interface GigabitEthernet2/0/46
!
interface GigabitEthernet2/0/47
1
interface GigabitEthernet2/0/48
1
interface GigabitEthernet2/1/1
1
interface GigabitEthernet2/1/2
!
```

interface GigabitEthernet2/1/3

interface GigabitEthernet2/1/4 ! interface TenGigabitEthernet2/1/1 ! interface TenGigabitEthernet2/1/2 1 interface TenGigabitEthernet2/1/3 1 interface TenGigabitEthernet2/1/4 1 end [0] Go to the IOS command prompt without saving this config. [1] Return back to the setup without saving this config. [2] Save this configuration to nvram and exit. Enter your selection [2]: 2 The enable password you have chosen is the same as your enable secret. This is not recommended. Re-enter the enable password. Changing country code could reset channel and RRM grouping configuration. If running in RRM One-Time mode, reassign channels after this command. Check customized APs for valid channel values after this command. Are you sure you want to continue? (y/n)[y]: y % Generating 1024 bit RSA keys, keys will be non-exportable... [OK] (elapsed time was 1 seconds) Building configuration... Compressed configuration from 4414 bytes to 2038 bytes[OK] Use the enabled mode 'configure' command to modify this configuration.

Press RETURN to get started!

#### Erforderliche Konfiguration für die Teilnahme von Access Points

**Hinweis**: Wichtig: Stellen Sie sicher, dass der richtige Boot-Befehl unter der globalen Konfiguration konfiguriert ist. Wenn die Datei im Flash-Speicher extrahiert wurde, wird der Befehl **flash:packages.conf** benötigt.

- Konfigurieren der Wireless-VoraussetzungenUm Wireless-Services zu aktivieren, muss der 3850 eine ipservices- oder ipbase-Lizenz ausführen.
- 2. Aktivieren Sie Wireless auf dem Switch.Hinweis: Die APs müssen mit Access-Mode-Switch-Ports im gleichen VLAN verbunden werden!Wireless-Management aktivieren sw-3850-1(config)#wireless management interface vlan <1-4095> Definieren des MCEin MC muss definiert werden, damit APs beitreten können.Wenn der 3850 das MC ist, geben Sie den Befehl Wireless Mobility Controller ein: sw-3850-1(config)#wireless mobility controller
  Hinweis: Diese Konfigurationsänderung erfordert einen Neustart!Wenn der 3850 als Mobility Agent (MA) fungiert, weisen Sie ihn mit dem folgenden Befehl auf die MC-IP-Adresse: sw-3850-1(config)#wireless mobility controller ip a.b.c.d
  Geben Sie auf dem MC die folgenden Befehle ein: 3850MC(config)#wireless mobility controller peer-group

3. Sicherstellen der LizenzverfügbarkeitStellen Sie sicher, dass aktive AP-Lizenzen auf dem MC verfügbar sind (der MA verwendet die auf dem MC aktivierten Lizenzen): Hinweis: 1) Der 3850 muss ipservices oder eine iBase-Lizenz ausführen, um Wireless-Services auf dem 3850 zu aktivieren. 2) Lizenzen für die AP-Zählung werden auf dem MC angewendet und automatisch bereitgestellt und bei der MA durchgesetzt. 3) Der 3850, der als MC fungiert, kann bis zu 50 APs unterstützen.

sw-3850-1#show license right-to-use summary

| License Name                     | Туре                       | Count          | Period left                      |
|----------------------------------|----------------------------|----------------|----------------------------------|
| ipservices<br>apcount<br>apcount | permanent<br>base<br>adder | N/A<br>1<br>49 | Lifetime<br>Lifetime<br>Lifetime |
|                                  |                            |                |                                  |

License Level In Use: ipservices

License Level on Reboot: ipservices Evaluation AP-Count: Disabled

Total AP Count Licenses: 50 AP Count Licenses In-use: 1

AP Count Licenses Remaining: 49

Um die AP-Zähllizenz für den 3850 zu aktivieren, geben Sie diesen Befehl mit der erforderlichen AP-Anzahl für das MC ein: sw-3850-1#license right-to-use activate apcount

4. Konfigurieren Sie den AP-Erkennungsvorgang.Damit APs dem Controller beitreten können, muss die Switch-Port-Konfiguration als Zugriffsport im Wireless-Management-VLAN festgelegt werden:Wenn VLAN 100 für die Wireless-Verwaltungsschnittstelle verwendet wird: sw-3850-1(config)#interface gigabit1/0/10 sw-3850-1(config-if)#switchport mode access

sw-3850-1(config-if)#switchport access vlan 100

 Konfigurieren Sie den Webzugriff.Der Zugriff auf die Benutzeroberfläche erfolgt über https://<ipaddress>/wireless.Die Anmeldedaten werden bereits im Dialogfeld für die Erstkonfiguration definiert.

username admin privilege 15 password 0 cisco ( username for Web access)

 Stellen Sie sicher, dass der korrekte L\u00e4ndercode auf dem Switch entsprechend der gesetzlichen Bestimmungen des Landes konfiguriert ist, in dem die Access Points bereitgestellt werden.

sw-3850-1 # show wireless country configured

```
Geben Sie die folgenden Befehle ein, um den Ländercode zu ändern:
sw-3850-1(config)#ap dot11 24ghz shutdown
```

sw-3850-1(config)#ap dot11 5ghz shutdown

```
sw-3850-1(config)#ap country BE
Changing country code could reset channel and RRM grouping configuration.
If running in RRM One-Time mode, reassign channels after this command.
Check customized APs for valid channel values after this command.
Are you sure you want to continue? (y/n)[y]: y
sw-3850-1(config)#no ap dot11 24ghz shut
sw-3850-1(config)#no ap dot11 5ghz shut
sw-3850-1(config)#end
sw-3850-1(config)#end
sw-3850-1#wr
Building configuration...
Compressed configuration from 3564 bytes to 2064 bytes[OK]
sw-3850-1#show wireless country configured
```

Configured Country..... BE - Belgium Configured Country Codes BE - Belgium : 802.11a Indoor,Outdoor/ 802.11b / 802.11g

## Überprüfen

Geben Sie den Befehl **show ap summary** ein, um sicherzustellen, dass die Access Points beigetreten sind:

sw-3850-1#show ap summary
Number of APs: 1
Global AP User Name: Not configured
Global AP Dot1x User Name: Not configured
AP Name AP Model Ethernet MAC Radio MAC State
APa493.4cf3.232a 1042N a493.4cf3.231a 10bd.186e.9a40 Registered

#### Fehlerbehebung

Hilfreiches Debuggen zur Fehlerbehebung bei Verbindungsproblemen mit dem Access Point:

sw-3850-1#debug capwap ap events
capwap/ap/events debugging is on
sw-3850-1#debug capwap ap error
capwap/ap/error debugging is on
sw-3850-1#debug dtls ap event
dtls/ap/event debugging is on

sw-3850-1#**debug capwap ios event** CAPWAP Event debugging is on

sw-3850-1#debug capwap ios error

CAPWAP Error debugging is on